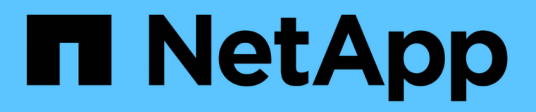

# **Configure CA certificate**

SnapCenter Software 4.7

NetApp February 12, 2024

This PDF was generated from https://docs.netapp.com/us-en/snapcenter-47/protectscw/reference\_generate\_CA\_certificate\_CSR\_file.html on February 12, 2024. Always check docs.netapp.com for the latest.

# **Table of Contents**

| Configure CA certificate                                    | 1 |
|-------------------------------------------------------------|---|
| Generate CA Certificate CSR file                            | 1 |
| Import CA certificates                                      | 1 |
| Get the CA certificate thumbprint                           | 2 |
| Configure CA certificate with Windows host plug-in services | 2 |
| Enable CA Certificates for plug-ins                         | 3 |

# **Configure CA certificate**

# Generate CA Certificate CSR file

You can generate a Certificate Signing Request (CSR) and import the certificate that can be obtained from a Certificate Authority (CA) using the generated CSR. The certificate will have a private key associated with it.

CSR is a block of encoded text that is given to an authorized certificate vendor to procure the signed CA certificate.

For information to generate a CSR, see How to generate CA Certificate CSR file.

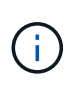

If you own the CA certificate for your domain (\*.domain.company.com) or your system (machine1.domain.company.com), you can skip generating the CA Certificate CSR file. You can deploy the existing CA certificate with SnapCenter.

For cluster configurations, the cluster name (virtual cluster FQDN), and the respective host names should be mentioned in the CA certificate. The certificate can be updated by filling the Subject Alternative Name (SAN) field before procuring the certificate. For a wild card certificate (\*.domain.company.com), the certificate will contain all the hostnames of the domain implicitly.

# Import CA certificates

You must import the CA certificates to the SnapCenter Server and the Windows host plug-ins using the Microsoft management console (MMC).

### Steps

- 1. Go to the Microsoft management console (MMC), and then click File > Add/Remove Snapin.
- 2. In the Add or Remove Snap-ins window, select Certificates and then click Add.
- 3. In the Certificates snap-in window, select the Computer account option, and then click Finish.
- Click Console Root > Certificates Local Computer > Trusted Root Certification Authorities > Certificates.
- Right-click on the folder "Trusted Root Certification Authorities", and then select All Tasks > Import to start the import wizard.
- 6. Complete the wizard, as follows:

| In this wizard window | Do the following                                                                               |
|-----------------------|------------------------------------------------------------------------------------------------|
| Import Private Key    | Select the option <b>Yes</b> , import the private key, and then click <b>Next</b> .            |
| Import File Format    | Make no changes; click <b>Next</b> .                                                           |
| Security              | Specify the new password to be used for the exported certificate, and then click <b>Next</b> . |

| In this wizard window                    | Do the following                                                      |
|------------------------------------------|-----------------------------------------------------------------------|
| Completing the Certificate Import Wizard | Review the summary, and then click <b>Finish</b> to start the import. |

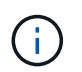

Importing certificate should be bundled with the private key (supported formats are: \*.pfx, \*.p12, and \*.p7b).

7. Repeat Step 5 for the "Personal" folder.

# Get the CA certificate thumbprint

A certificate thumbprint is a hexadecimal string that identifies a certificate. A thumbprint is calculated from the content of the certificate using a thumbprint algorithm.

### Steps

- 1. Perform the following on the GUI:
  - a. Double-click the certificate.
  - b. In the Certificate dialog box, click the **Details** tab.
  - c. Scroll through the list of fields and click Thumbprint.
  - d. Copy the hexadecimal characters from the box.
  - e. Remove the spaces between the hexadecimal numbers.

For example, if the thumbprint is: "a9 09 50 2d d8 2a e4 14 33 e6 f8 38 86 b0 0d 42 77 a3 2a 7b", after removing the spaces, it will be: "a909502dd82ae41433e6f83886b00d4277a32a7b".

- 2. Perform the following from PowerShell:
  - a. Run the following command to list the thumbprint of the installed certificate and identify the recently installed certificate by the subject name.

Get-ChildItem -Path Cert:\LocalMachine\My

b. Copy the thumbprint.

# **Configure CA certificate with Windows host plug-in services**

You should configure the CA certificate with Windows host plug-in services to activate the installed digital certificate.

Perform the following steps on the SnapCenter Server and all the plug-in hosts where CA certificates are already deployed.

#### Steps

1. Remove the existing certificate binding with SMCore default port 8145, by running the following command:

```
> netsh http delete sslcert ipport=0.0.0.0:_<SMCore Port>
```

For example:

> netsh http delete sslcert ipport=0.0.0.0:8145

2. Bind the newly installed certificate with the Windows host plug-in services, by running the following commands:

```
> $cert = "<certificate thumbprint>"
> $guid = [guid]::NewGuid().ToString("B")
> netsh http add sslcert ipport=0.0.0.0: <SMCore Port> certhash=$cert
appid="$guid"
For example:
```

> \$cert = "a909502dd82ae41433e6f83886b00d4277a32a7b" > \$guid = [guid]::NewGuid().ToString("B") > netsh http add sslcert ipport=0.0.0.0:8145 certhash=\$cert appid="\$guid"

## **Enable CA Certificates for plug-ins**

You should configure the CA certificates and deploy the CA certificates in the SnapCenter Server and the corresponding plug-in hosts. You should enable the CA certificate validation for the plug-ins.

#### What you will need

- You can enable or disable the CA certificates using the run Set-SmCertificateSettings cmdlet.
- You can display the certificate status for the plug-ins using the Get-SmCertificateSettings.

The information regarding the parameters that can be used with the cmdlet and their descriptions can be obtained by running *Get-Help command\_name*. Alternatively, you can also refer to the SnapCenter Software Cmdlet Reference Guide.

#### Steps

- 1. In the left navigation pane, click Hosts.
- 2. In the Hosts page, click Managed Hosts.
- 3. Select single or multiple plug-in hosts.
- 4. Click More options.
- 5. Select Enable Certificate Validation.

#### After you finish

The Managed Hosts tab host displays a padlock and the color of the padlock indicates the status of the connection between SnapCenter Server and the plug-in host.

- 👌 indicates that the CA certificate is neither enabled nor assigned to the plug-in host.
- 👌 indicates that the CA certificate is successfully validated.
- 🔒 indicates that the CA certificate could not be validated.
- 🔒 indicates that the connection information could not be retrieved.

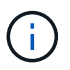

When the status is yellow or green, the data protection operations completes successfully.

### **Copyright information**

Copyright © 2024 NetApp, Inc. All Rights Reserved. Printed in the U.S. No part of this document covered by copyright may be reproduced in any form or by any means—graphic, electronic, or mechanical, including photocopying, recording, taping, or storage in an electronic retrieval system—without prior written permission of the copyright owner.

Software derived from copyrighted NetApp material is subject to the following license and disclaimer:

THIS SOFTWARE IS PROVIDED BY NETAPP "AS IS" AND WITHOUT ANY EXPRESS OR IMPLIED WARRANTIES, INCLUDING, BUT NOT LIMITED TO, THE IMPLIED WARRANTIES OF MERCHANTABILITY AND FITNESS FOR A PARTICULAR PURPOSE, WHICH ARE HEREBY DISCLAIMED. IN NO EVENT SHALL NETAPP BE LIABLE FOR ANY DIRECT, INDIRECT, INCIDENTAL, SPECIAL, EXEMPLARY, OR CONSEQUENTIAL DAMAGES (INCLUDING, BUT NOT LIMITED TO, PROCUREMENT OF SUBSTITUTE GOODS OR SERVICES; LOSS OF USE, DATA, OR PROFITS; OR BUSINESS INTERRUPTION) HOWEVER CAUSED AND ON ANY THEORY OF LIABILITY, WHETHER IN CONTRACT, STRICT LIABILITY, OR TORT (INCLUDING NEGLIGENCE OR OTHERWISE) ARISING IN ANY WAY OUT OF THE USE OF THIS SOFTWARE, EVEN IF ADVISED OF THE POSSIBILITY OF SUCH DAMAGE.

NetApp reserves the right to change any products described herein at any time, and without notice. NetApp assumes no responsibility or liability arising from the use of products described herein, except as expressly agreed to in writing by NetApp. The use or purchase of this product does not convey a license under any patent rights, trademark rights, or any other intellectual property rights of NetApp.

The product described in this manual may be protected by one or more U.S. patents, foreign patents, or pending applications.

LIMITED RIGHTS LEGEND: Use, duplication, or disclosure by the government is subject to restrictions as set forth in subparagraph (b)(3) of the Rights in Technical Data -Noncommercial Items at DFARS 252.227-7013 (FEB 2014) and FAR 52.227-19 (DEC 2007).

Data contained herein pertains to a commercial product and/or commercial service (as defined in FAR 2.101) and is proprietary to NetApp, Inc. All NetApp technical data and computer software provided under this Agreement is commercial in nature and developed solely at private expense. The U.S. Government has a non-exclusive, non-transferrable, nonsublicensable, worldwide, limited irrevocable license to use the Data only in connection with and in support of the U.S. Government contract under which the Data was delivered. Except as provided herein, the Data may not be used, disclosed, reproduced, modified, performed, or displayed without the prior written approval of NetApp, Inc. United States Government license rights for the Department of Defense are limited to those rights identified in DFARS clause 252.227-7015(b) (FEB 2014).

#### **Trademark information**

NETAPP, the NETAPP logo, and the marks listed at http://www.netapp.com/TM are trademarks of NetApp, Inc. Other company and product names may be trademarks of their respective owners.